## คำแนะนำการลงทะเบียนเรียนข้ามสถาบัน

## ระหว่างสถาบันสมาชิกที่ประชุมคณะผู้บริหารบัณฑิตศึกษามหาวิทยาลัยของรัฐ และมหาวิทยาลัย

## ในกำกับของรัฐ (ทคบร.) 25 สถาบัน

## มหาวิทยาลัยพะเยา

|                                  | การดำเนินการของนิสิต/นักศึกษา                  |                                         |
|----------------------------------|------------------------------------------------|-----------------------------------------|
| ขั้นตอน                          | กรณีนิสิตมหาวิทยาลัยพะเยา                      | กรณีนิสิต/นักศึกษาจากสถาบันอื่น         |
|                                  | ต้องการลงทะเบียนเรียนข้ามสถาบัน                | ต้องการลงทะเบียนรายวิชาของ มหาวิทยาลัย  |
|                                  |                                                | พะเยา                                   |
| 1. ตรวจสอบและเลือกรายวิชาที่สนใจ | ตรวจสอบและเลือกรายวิชาที่                      | ตรวจสอบและดูรายละเอียดรายวิชาที่        |
|                                  | http://graduate.mahidol.ac.th/cgua/courses.php | https://reg.up.ac.th/                   |
| 2. ปรึกษาขอคำแนะนำจากอาจารย์ที่  | ขอคำแนะนำจากอาจารย์ที่ปรึกษา และส่ง            | ขอคำแนะนำจากอาจารย์ที่ปรึกษา ของตนเอง   |
| ปรึกษา                           | แบบฟอร์ม แจ้งความประสงค์ลงทะเบียน              | ก่อนลงทะเบียน                           |
|                                  | รายวิชาข้ามสถาบันโดยผ่านความเห็นชอบจาก         |                                         |
|                                  | ประธานหลักสูตรที่กำลังศึกษามายังงาน            |                                         |
|                                  | ทะเบียนนิสิต                                   |                                         |
| 3. ติดต่อขอทราบวิธีการลงทะเบียน  | ติดต่อหน่วยงานที่รับผิดชอบการลงทะเบียน         | ติดต่อสอบถามได้ที่ งานทะเบียนนิสิต      |
| และชำระค่าลงทะเบียน              | เรียนของสถาบันการศึกษาที่ต้องการไป             | กองบริการการศึกษา มหาวิทยาลัยพะเยา      |
|                                  | ลงทะเบียนเรียน เพื่อขอทราบ                     | https://reg.up.ac.th                    |
|                                  | - รายละเอียดขั้นตอนการลงทะเบียนข้าม            | FB: งานทะเบียนนิสิต มหาวิทยาลัยพะเยา    |
|                                  | สถาบัน                                         | Line: https://line.me/R/ti/g/WRRYpzSdkn |
|                                  | - อัตราค่าลงทะเบียน                            | โทร. 054 466 666 ต่อ 1831, 1832         |
| 4. ลงทะเบียนรายวิชาและชำระ       | ลงทะเบียนและชำระค่าลงทะเบียนตาม                | ดำเนินการผ่านระบบการลงทะเบียนของ        |
| ค่าลงทะเบียน                     | กำหนดการ และวิธีการที่สถาบันการศึกษานั้นๆ      | มหาวิทยาลัยพะเยา                        |
|                                  | กำหนด                                          |                                         |
| 5. เข้าเรียน                     | ตามข้อกำหนดการเรียนของรายวิชา                  | ตามข้อกำหนดการเรียนของรายวิชา           |
| 6. ขอรับหลักฐานผลการเรียน        | ตามข้อกำหนดการเรียนของรายวิชา                  | ยื่นคำร้องผ่านระบบบริการการศึกษา (reg.) |
|                                  |                                                | มหาวิทยาลัยพะเยา (คำร้อง up 03.1)       |
| 7. ส่งหลักฐานการไปลงทะเบียน ข้าม | แจ้งผลการเรียนมายังงานทะเบียนนิสิต             | ส่งหลักฐานใบรายงานผลการเรียนให้สถาบัน   |
| สถาบันรายงานต่อสถาบันที่กำลัง    | กองบริการการศึกษา มหาวิทยาลัยพะเยา             | ต้นสังกัดที่ศึกษา                       |
| ศึกษา                            | เพื่อบันทึกเข้าระบบ                            |                                         |

\*หมายเหตุ ติดต่อที่

งานทะเบียนนิสิต มหาวิทยาลัยพะเยา